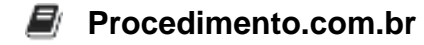

## How to Configure Audio on Apple Devices

In this article, we will explore the topic of audio configuration on Apple devices. Configuring audio settings is crucial to ensure optimal sound quality and a seamless audio experience. Whether you are using a Mac, iPhone, iPad, or any other Apple device, understanding how to configure audio settings will allow you to personalize your sound preferences and troubleshoot any audio-related issues.

Apple devices come with a built-in audio configuration interface that provides various options to adjust volume, balance, equalizer settings, and more. These settings can be accessed through the system preferences or settings app on your device. Let's take a look at how to configure audio on different Apple devices.

## **Configuring Audio on Mac:**

- 1. Click on the Apple menu in the top-left corner of your screen and select "System Preferences."
- 2. In the System Preferences window, click on the "Sound" icon.
- 3. In the Sound settings, you can adjust the output volume, balance, and input volume using the respective sliders.
- 4. To access additional audio settings, click on the "Output" or "Input" tabs. Here, you can select the audio devices, adjust the sample rate, and enable/disable features like ambient noise reduction.
- 5. If you have external speakers or headphones connected, make sure to select the correct output device from the list.

## Configuring Audio on iPhone or iPad:

- 1. Open the Settings app on your iPhone or iPad.
- 2. Scroll down and tap on "Sounds & Haptics" or "Sounds."
- 3. In the Sounds settings, you can adjust the volume slider to control the overall volume level.
- 4. To configure other audio settings, tap on "Ringer and Alerts." Here, you can enable/disable vibrate, change the ringtone, and adjust the volume for ringtones and alerts.
- 5. For more advanced audio settings, go back to the main Settings screen and tap on "Music" or "Podcasts." Here, you can adjust the equalizer settings, enable/disable sound check, and more.

## Configuring Audio on Apple TV:

- 1. On your Apple TV, open the Settings app.
- 2. Select "Audio and Video" or "Audio."
- 3. In the Audio settings, you can adjust the volume level, change the audio output mode, and enable/disable features like Dolby Atmos.
- 4. If you have external speakers or a soundbar connected, make sure to select the correct audio output device.